# **SI Brexit**

Annexe 2 - Présentation des évolutions du SI Brexit Version 5.3.0 mise en production le 27 juin 2022

**Direction Générale des Douanes et des Droits Indirects** 

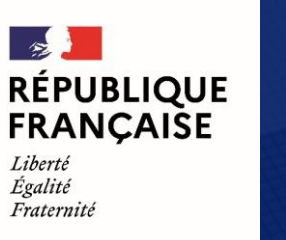

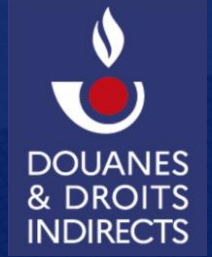

Version du 18/03/2022

#### Ecran « Recherche »

La recherche d'une enveloppe logistique dans l'écran de Gestion des flux du SI Brexit est réalisée via l'écran « Recherche » sur la base de la référence de l'enveloppe (format « EI + 6 caractères » pour les enveloppes destinées au flux import et format « EE + 6 caractères » pour les enveloppes destinées au flux import et format « EE + 6 caractères » pour les enveloppes destinées au flux import et format « EE + 6 caractères » pour les enveloppes destinées au flux import et format « EE + 6 caractères » pour les enveloppes destinées au flux import et format « EE + 6 caractères » pour les enveloppes destinées au flux export). Une fois la recherche réalisée, s'affiche une page relative à l'enveloppe logistique recherchée.

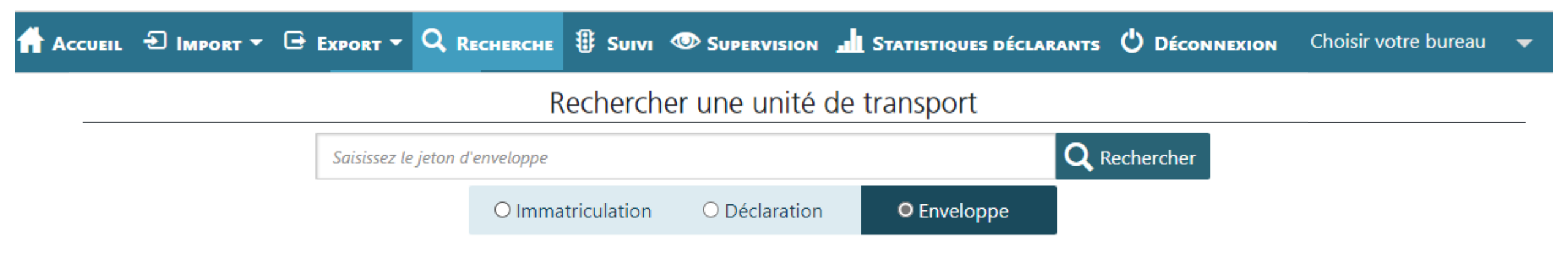

Envel

## Page « Enveloppe logistique » - Enveloppe non appairée (1/3)

| EI             | I716RNS         |                            |               |                                          | <b>Q</b> Recherc |
|----------------|-----------------|----------------------------|---------------|------------------------------------------|------------------|
|                |                 | $\bigcirc$ Immatriculation | ○ Déclaration | • Enveloppe                              |                  |
| ppe : El716RNS |                 |                            |               |                                          |                  |
|                |                 |                            |               | <ul> <li>i) Sous-enveloppe ↓↑</li> </ul> |                  |
|                | Déclarations ↓↑ | Туре                       | J↓            | (i) Sous-envel                           | oppe ↓↑          |
|                | Déclarations 1  | <b>Туре</b><br>80Аб -      | J↑            | i Sous-envel                             | oppe ↓↑          |

#### Rechercher une unité de transport

L'enveloppe n'est pas appairée.

Cette page contient les informations suivantes :

- la référence de l'enveloppe,
- les références des formalités douanières qui y ont été intégrées, accompagnées de leur type (Import, transit, export) et d'une éventuelle sous-enveloppe

Si l'enveloppe logistique n'a pas été appairée, il est expressément précisé qu'elle ne l'a pas été.

## Page « Enveloppe logistique » - Enveloppe appairée (2/3)

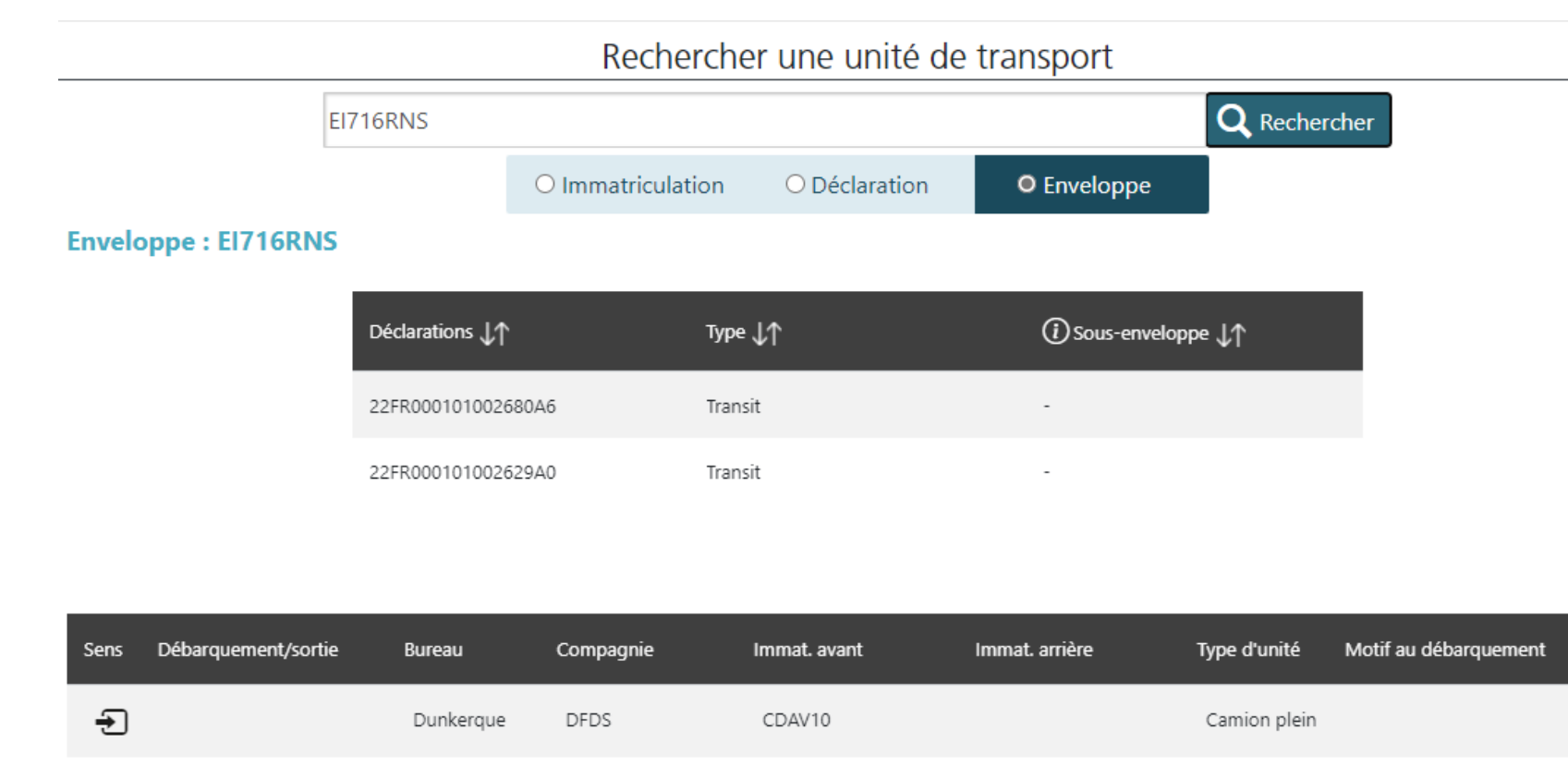

Si l'enveloppe a été appairée, cette page contient également :

- les références de l'unité de transport (plaques d'immatriculation),
- le nom de la compagnie de lien trans-Manche auprès de laquelle elle a été appairée,
- le site de destination,
- le sens de la traversée,
- et le type d'unité.

*Il est possible de cliquer sur la ligne relative à l'unité de transport afin d'ouvrir la page relative à cette unité de transport (cf. diapositive 6).* 

## Page « Enveloppe logistique » - Enveloppe débarquée (3/3)

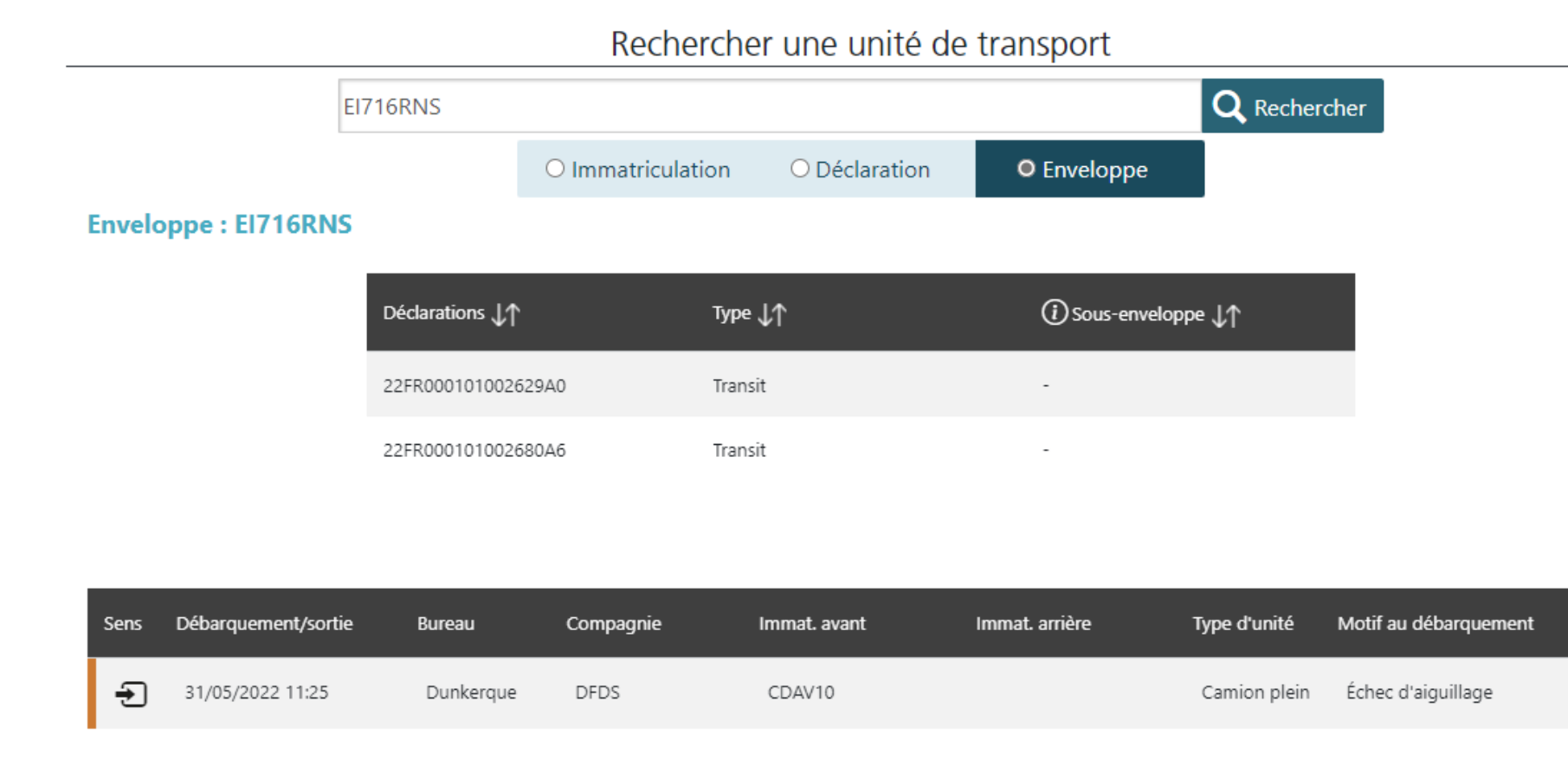

Dans le cadre du flux import, cette page contient également la date et l'heure du débarquement et le motif d'aiguillage au débarquement.

Dans le cadre du flux export, cette page contient également la date et l'heure de de sortie.

Il est possible de cliquer sur la ligne relative à l'unité de transport afin d'ouvrir la page relative à cette unité de transport (cf. diapositive 6).

#### Enveloppe-fille / Enveloppe-mère

Lors qu'une enveloppe logistique A (enveloppe-fille) est contenue dans une autre enveloppe logistique B (enveloppe-mère), la page relative à l'enveloppe-mère précise bien dans la colonne « Sous-enveloppe » l'enveloppe-fille utilisée.

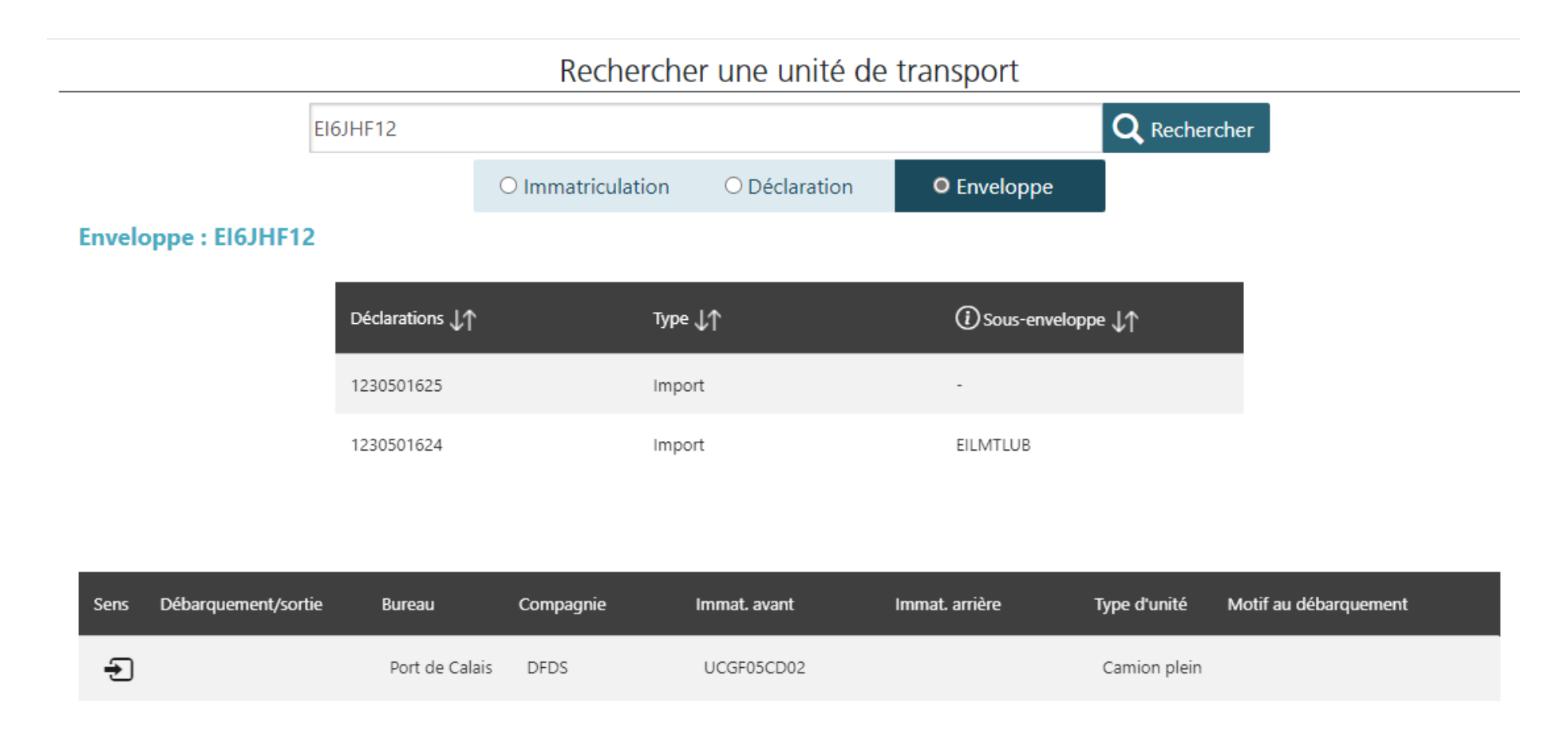

#### Page « Unité de transport »

| Immatriculation avant :      | CDAV10                     |
|------------------------------|----------------------------|
| Immatriculation(s) arrière : | CDAR10                     |
| Aiguillage :                 | ORANGE                     |
| État :                       | Embarquée le 31/05 à 11h24 |
| Destination :                | Port de Dunkerque          |
| Compagnie :                  | DFDS                       |
| Motif d'aiguillage :         | Aiguillage en cours        |
| Type d'unité :               | Camion plein               |

#### 2/2 déclaration(s) Orang

| ldentifiant ↓↑     | Enveloppe ↓↑ | Motif ↓↑ | Motif au débarquement \downarrow 🕇 | Туре ↓↑ |
|--------------------|--------------|----------|------------------------------------|---------|
| 22FR000101002680A6 | EI716RNS     | -        | -                                  | Transit |
| 22FR000101002629A0 | EI716RNS     | -        |                                    | Transit |

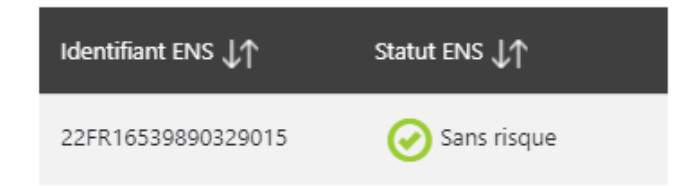

Il est également possible de visualiser la référence de l'enveloppe logistique utilisée pour l'appairage des formalités dans la page « Unité de transport ».

Sur cette page, il est possible de cliquer sur la référence de cette enveloppe afin d'accéder à la page propre à cette enveloppe.

A noter que dans l'hypohtèse où la formalité aurait été appairée via une enveloppe logistique-fille intégrée dans une enveloppe logistique-mère, c'est la référence de l'enveloppe logistique-mère qui est indiquée.